| B AC PRO SEN TR<br>«Routage IP»                             |                              |            |  |  |  |
|-------------------------------------------------------------|------------------------------|------------|--|--|--|
|                                                             |                              |            |  |  |  |
|                                                             | Configuration des V          | <b>LAN</b> |  |  |  |
| Nom :<br>Prénom :<br>Classe :<br>Date :                     | Appréciation :               | Note : /50 |  |  |  |
| <b>Objectifs</b> :<br>- Être capable de configurer des vlan |                              | durée : 3h |  |  |  |
| <b>Matériel et logiciel</b> :<br>- logiciel CISCO Packet T  | racer et le fichier vlan.pka |            |  |  |  |
| Travail à réaliser :                                        |                              |            |  |  |  |
| Installation et configu                                     | ration                       |            |  |  |  |

# SAVOIRS

## Connaître les concepts liés aux VLAN (0 points)

→ Qu'est-ce qu'un VLAN ?

→ Citez les trois types de VLAN possibles (en fonction du critère de segmentation)

→ Les trames de broadcast peuvent-elles traverser les vlans ? \_\_\_\_\_\_

- → Citez des protocoles qui utilisent des trames de broadcast et qui donc ne fonctionneront pas entre vlan
- → Quelle fonction est nécessaire pour permettre à deux machines situés sur deux vlan différents de communiquer ?

### Brassage

Le brassage des différents matériels semble défectueux, vérifiez et corrigez le brassage des différents liens en remplissant le tableau suivant (vérifiez les diodes « link »):

Note : les n° de ports à utiliser sont imposés par l'administrateur du réseau (voir instructions)

| Lien                            | Port | Port | Туре     | Croisé/droit ? | Link<br>ok ? |
|---------------------------------|------|------|----------|----------------|--------------|
| De « radio » vers « switch0 »   |      |      | Ethernet |                |              |
| De « gestion » vers « switch0 » |      |      | Ethernet |                |              |
| De « PC0 » vers « switch0 »     |      |      | Ethernet |                |              |

## Configuration des hôtes

Les utilisateurs ont signalé que les connexions réseaux ne fonctionnent pas sur les postes suivants, revérifiez le paramétrages IP de ces postes :

Après avoir analysé le schéma du réseau (page 1), compléter les tableaux suivants en indiquant les adresses de passerelle par défaut; puis re-configurez ces machines avec les paramètres indiqués.

| Configuration IP du serveur "RADIO" |                                        |  |  |
|-------------------------------------|----------------------------------------|--|--|
| Nom DNS                             | radio                                  |  |  |
| Adresse IP/masque                   | <b>192.168.1.80</b><br>(255.255.255.0) |  |  |
| passerelle par défaut               |                                        |  |  |
| DNS primaire                        | 8.8.8.8                                |  |  |
| DNS secondaire                      |                                        |  |  |

| Configuration IP du client "gestion" |                                      |  |  |  |
|--------------------------------------|--------------------------------------|--|--|--|
| Nom DNS                              | gestion                              |  |  |  |
| Adresse IP/masque                    | <b>172.16.1.1</b><br>(255.255.255.0) |  |  |  |
| passerelle par défaut                |                                      |  |  |  |
| DNS primaire                         | 8.8.8.8                              |  |  |  |
| DNS secondaire                       |                                      |  |  |  |

| Configuration IP du client "PCO" |                                       |  |  |
|----------------------------------|---------------------------------------|--|--|
| Nom DNS                          | radio                                 |  |  |
| Adresse IP/masque                | <b>192.168.1.1</b><br>(255.255.255.0) |  |  |
| passerelle par défaut            |                                       |  |  |
| DNS primaire                     | 8.8.8.8                               |  |  |
| DNS secondaire                   |                                       |  |  |

# **Configuration des vlans**

L'entreprise propriétaire du réseau n'est pas satisfaite des règles de sécurité existante; en effet même si les règles de routage empêchent habituellement un utilisateur du service "radio" d'accéder aux ordinateurs du service "gestion", il a été démontré qu'il suffit de modifier l'adresse IP d'un des postes du service "radio" en 172.16.1.X pour contourner ces règles.

Étant donné que le service "radio" accueille régulièrement du public, cela constitue une faille de sécurité potentielle.

Vous allez d'abord vérifier si ce que dit le propriétaire est correct :

### Tests

Cliquer sur "PC0"

Aller dans => Command Prompt

- > Faire un ping vers vers GESTION (172.16.1.1)
- > Remplir le tableau suivant :

| destination du ping  | % de perte | temps moyen | conclusion ? |
|----------------------|------------|-------------|--------------|
| Gestion (172.16.1.1) |            |             |              |

## "Piratage" de PCO

Modifier l'adresse IP de PC0 en : 172.16.1.99

#### Tests

Cliquer sur "PC0 "piraté""

Aller dans => *Command Prompt* 

- > Faire un *ipconfig* pour vérifier que l'adresse IP est bien **172.16.1.99**
- > Faire un ping vers vers GESTION (172.16.1.1)
- > Remplir le tableau suivant :

| destination du ping  | % de perte | temps moyen | conclusion ? |
|----------------------|------------|-------------|--------------|
| Gestion (172.16.1.1) |            |             |              |

→ Est-il possible de "pirater" un ordinateur du groupe "gestion" ?\_\_\_\_\_

Vous allez maintenant mettre en place les vlans sur le switch Cisco 2960 de l'entreprise :

Dans CLI sur "Switch"

- > Passez en mode admin
- > Passez en mode configuration
- > Créez le vlan "2" et nommez-le "gestion"
- > Créez le vlan "3" et nommez-le "radio"
- Identifiez les ports du switch qui doivent être mis dans le vlan "radio" ou "gestion (remplir le tableau ci-dessous)
- > Configurez les ports du switch dans leur vlan respectifs

| N° du port | équipement relié | n° du vlan |
|------------|------------------|------------|
| 1          |                  |            |
| 3          |                  |            |
| 5          |                  |            |

#### Tests

Cliquer sur "PC0 "piraté""

Aller dans => *Command Prompt* 

- > Faire un ping vers vers GESTION (172.16.1.1)
- > Remplir le tableau suivant :

| destination du ping  | % de perte | temps moyen | conclusion ? |
|----------------------|------------|-------------|--------------|
| Gestion (172.16.1.1) |            |             |              |

→ Est-il encore possible de "pirater" un ordinateur du groupe "gestion" ?\_\_\_\_\_

# ANNEXES

# **Commandes CLI Cisco IOS**

Note : toutes les opérations ci-dessous doivent être réalisées en "mode de configuration"

| Opération                                       | Commande paramètre                                         |
|-------------------------------------------------|------------------------------------------------------------|
| Pour vous mettre en mode admin                  | enable                                                     |
| Pour vous mettre en mode configuration          | conf t                                                     |
| Pour sortir du mode configuration               | exit                                                       |
| Pour configurer l'interface fa0/0               | int fa0/0<br>ip address 10.10.10.201 255.255.255.0<br>exit |
| Pour activer l'interface fa0/0                  | int fa0/0<br>no shutdown<br>exit                           |
| Pour créer le vlan 2 et le nommer gestion       | vlan 2<br>name gestion<br>exit                             |
| Pour mettre le port <i>fa0/0</i> dans le vlan 2 | int fa0/0<br>switchport access vlan 2<br>exit              |
|                                                 |                                                            |
|                                                 |                                                            |

## Brassage

Le brassage des différents matériels semble défectueux, vérifiez et corrigez le brassage des différents liens en remplissant le tableau suivant (vérifiez les diodes « link »):

Note : les n° de ports à utiliser sont imposés par l'administrateur du réseau (voir instructions)

| Lien                            | Port | Port | Туре     | Croisé/droit ? | Link<br>ok ? |
|---------------------------------|------|------|----------|----------------|--------------|
| De « radio » vers « switch0 »   |      |      | Ethernet |                |              |
| De « gestion » vers « switch1 » |      |      | Ethernet |                |              |
| De « PC0 » vers « switch0 »     |      |      | Ethernet |                |              |
| De « switch0 » vers « switch1 » |      |      | Ethernet |                |              |
| De « switch0 » vers « switch1 » |      |      | Ethernet |                |              |

## **Configuration des hôtes**

Les utilisateurs ont signalé que les connexions réseaux ne fonctionnent pas sur les postes suivants, revérifiez le paramétrages IP de ces postes :

Après avoir analysé le schéma du réseau (page 1), compléter les tableaux suivants en indiquant les adresses de passerelle par défaut; puis re-configurez ces machines avec les paramètres indiqués.

| Configuration IP du serveur "RADIO" |                                        |  |
|-------------------------------------|----------------------------------------|--|
| Nom DNS                             | radio                                  |  |
| Adresse IP/masque                   | <b>192.168.1.80</b><br>(255.255.255.0) |  |
| passerelle par défaut               |                                        |  |
| DNS primaire                        | 8.8.8.8                                |  |
| DNS secondaire                      |                                        |  |

| Configuration IP du client "PC0" |                                    |  |
|----------------------------------|------------------------------------|--|
| Nom DNS                          | radio                              |  |
| Adresse IP/masque                | <b>192.168.1.1</b> (255.255.255.0) |  |
| passerelle par défaut            |                                    |  |
| DNS primaire                     | 8.8.8.8                            |  |
| DNS secondaire                   |                                    |  |

| Configuration IP du client "gestion" |                                      |  |
|--------------------------------------|--------------------------------------|--|
| Nom DNS                              | gestion                              |  |
| Adresse IP/masque                    | <b>172.16.1.1</b><br>(255.255.255.0) |  |
| passerelle par défaut                |                                      |  |
| DNS primaire                         | 8.8.8.8                              |  |
| DNS secondaire                       |                                      |  |

# **Configuration des vlans**

L'entreprise propriétaire du réseau n'est pas satisfaite des règles de sécurité existante; en effet même si les règles de routage empêchent habituellement un utilisateur du service "radio" d'accéder aux ordinateurs du service "gestion", il a été démontré qu'il suffit de modifier l'adresse IP d'un des postes du service "radio" en 172.16.1.X pour contourner ces règles.

Étant donné que le service "radio" accueille régulièrement du public, cela constitue une faille de sécurité potentielle.

Vous allez d'abord vérifier si ce que dit le propriétaire est correct :

#### Tests

Cliquer sur "PC0"

Aller dans => *Command Prompt* 

- > Faire un ping vers vers GESTION (172.16.1.1)
- > Remplir le tableau suivant :

| destination du ping  | % de perte | temps moyen | conclusion ? |
|----------------------|------------|-------------|--------------|
| Gestion (172.16.1.1) |            |             |              |

### "Piratage" de PC0

Modifier l'adresse IP de PC0 en : 172.16.1.99

#### Tests

Cliquer sur "PC0 "piraté""

Aller dans => Command Prompt

- > Faire un *ipconfig* pour vérifier que l'adresse IP est bien **172.16.1.99**
- > Faire un ping vers vers GESTION (172.16.1.1)
- > Remplir le tableau suivant :

| destination du ping  | % de perte | temps moyen | conclusion ? |
|----------------------|------------|-------------|--------------|
| Gestion (172.16.1.1) |            |             |              |

→ Est-il possible de "pirater" un ordinateur du groupe "gestion" ?\_\_\_\_\_

Vous allez maintenant mettre en place les vlans sur les switchs Cisco 2960 de l'entreprise :

Dans CLI sur "Switch0"

- > Passez en mode admin
- > Passez en mode configuration
- > Créez le vlan "2" et nommez-le "gestion"
- > Créez le vlan "**3**" et nommez-le "**radio**"
- Identifiez les ports du switch qui doivent être mis dans le vlan "radio" ou "gestion (remplir le tableau ci-dessous)
- > Configurez les ports du switch dans leur vlan respectifs

| N° du port | équipement relié | n° du vlan |
|------------|------------------|------------|
| 1          |                  |            |
| 3          |                  |            |
| 5          |                  |            |
| 12         |                  |            |
| 13         |                  |            |

#### Dans CLI sur "Switch1"

- > Passez en mode admin
- > Passez en mode configuration
- > Créez le vlan "2" et nommez-le "gestion"
- > Créez le vlan "**3**" et nommez-le "**radio**"
- Identifiez les ports du switch qui doivent être mis dans le vlan "radio" ou "gestion (remplir le tableau ci-dessous)
- > Configurez les ports du switch dans leur vlan respectifs

| N° du port | équipement relié | n° du vlan |
|------------|------------------|------------|
| 1          |                  |            |
| 3          |                  |            |
| 5          |                  |            |
| 12         |                  |            |
| 13         |                  |            |

#### Tests

Cliquer sur "PC0 "piraté""

- Aller dans => Command Prompt
  - > Faire un ping vers vers GESTION (172.16.1.1)
  - > Remplir le tableau suivant :

| destination du ping  | % de perte | temps moyen | conclusion ? |
|----------------------|------------|-------------|--------------|
| Gestion (172.16.1.1) |            |             |              |

→ Est-il encore possible de "pirater" un ordinateur du groupe "gestion" ? \_\_\_\_\_

# ANNEXES

# **Commandes CLI Cisco IOS**

Note : toutes les opérations ci-dessous doivent être réalisées en "mode de configuration"

| Opération                                       | Commande paramètre                                         |
|-------------------------------------------------|------------------------------------------------------------|
| Pour vous mettre en mode admin                  | enable                                                     |
| Pour vous mettre en mode configuration          | conf t                                                     |
| Pour sortir du mode configuration               | exit                                                       |
| Pour configurer l'interface fa0/0               | int fa0/0<br>ip address 10.10.10.201 255.255.255.0<br>exit |
| Pour activer l'interface fa0/0                  | int fa0/0<br>no shutdown<br>exit                           |
| Pour créer le vlan 2 et le nommer gestion       | vlan 2<br>name gestion<br>exit                             |
| Pour mettre le port <i>fa0/0</i> dans le vlan 2 | int fa0/0<br>switchport access vlan 2<br>exit              |
|                                                 |                                                            |
|                                                 |                                                            |